# NAVEKSA

# ShopFloor

- Effective production planning and overview
- Paperless production on a tablet or equal with full traceability
- Single screen cockpit with realtime information
- Digital production order on the operator cockpit includes drawings, comments, work instruction, material withdrawal with full traceability (lot- and serial number tracking)
- Digital QC reporting and management integrated in operator terminal (enhancement module)
- Ability to change order priority
- Automatic collection of data for calculations
- Time and attendance registration (enhanced module)

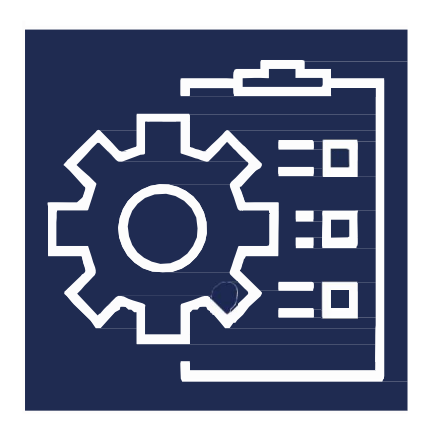

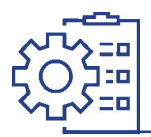

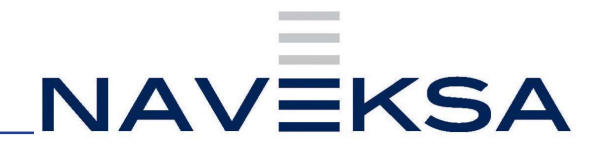

### **Shopfloor - Index**

#### Contents

| Shopfloor – Installation and First time setup   | 3  |
|-------------------------------------------------|----|
| Shopfloor – Introduction                        | 4  |
| Shopfloor – General information                 | 5  |
| Shopfloor – How to use for production planner   | 6  |
| Tooltips                                        | 8  |
| Shopfloor - How to use for production employees | 9  |
| Outputting a single job                         | 10 |
| Shopfloor – Extra benefits and Functions        | 11 |
| Shopfloor - License reneval                     | 12 |
| Shopfloor – Version update                      | 13 |

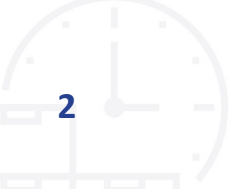

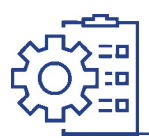

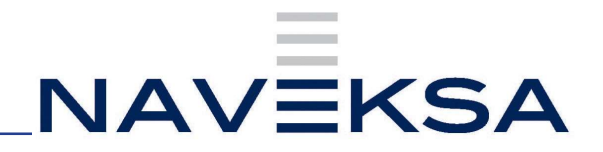

## Shopfloor – Installation and First time setup

- 1. Order a license key to be able to run app for production purposes by writing to .... Naveksa at support@naveksa.com
- 2. If for a BC Cloud download the app from Microsoft AppSource.
- 3. https://appsource.microsoft.com/da/marketplace/apps?search=naveksa&page=1 You can get it here clicking the Free trial button:
- 4. If for an On-premise go to our Help center and download the app.
  - a. https://www.dropbox.com/home/NAVEKSA%20TEAM/Teknik/Software/ Releases/2023/Shopfloor
  - b. Installation is done by the common PowerShell commands exactly like any other BC App.

Nb. Please notice you must create yourself as a user, or sign into our Help Center ..... before you can download.

- 5. Insert the license key in the Shopfloor setup display.
- 6. Run the Setup wizard or go straight to the First-time setup display.
  - a. Run Setup Web Service
  - b. Run Setup Default Headings
  - c. Run Default messages.
  - d. Make sure the following job q entries are up and running.

| ob Queue En    | tries |             |          |                  |        |                     |                 |                  | Ľ    | 2       |
|----------------|-------|-------------|----------|------------------|--------|---------------------|-----------------|------------------|------|---------|
|                | + New | 🐯 Edit List | 📋 Delete | 🖉 Edit           | ○ View | 🔊 Set               | Status to Ready | ··· È            | 7    | =       |
| Status         | U     | ser ID      |          | Object<br>to Run | Туре   | Object ID to<br>Run | Object Caption  | to Run           | Desc | ription |
| → <u>Ready</u> | : JI  | KCBC        |          | Repor            | t      | 1511                | Delegate App    | proval Requests  | Opr  | ettet   |
| Ready          | Jł    | KCBC        |          | Code             | unit   | 6700                | O365 Sync. N    | lanagement       | Opr  | ettet   |
| Ready          | В     | EKBC        |          | Code             | unit   | 1350                | Telemetry Ma    | inagement        |      |         |
| Ready          | B     | EKBC        |          | Code             | unit   | 6170493             | NAVEKSA SFS     | - Automatic Post | NAV  | /EKSA   |
| Ready          | В     | EKBC        |          | Code             | unit   | 6170516             | NAVEKSA SFS     | 6 - DLS Clean Up | NA   | /EKSA   |
| Ready          | В     | EKBC        |          | Code             | unit   | 6170520             | NAVEKSA SFS     | PORL Update      | NA   | /EKSA   |

You are ready to go Use the detailed manual to find out how it works.

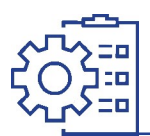

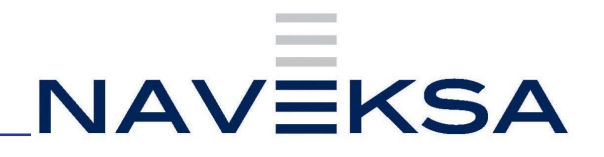

#### **Shopfloor – Introduction**

The solution consists of 2 parts:

- A planning used by the production planner which deals with material shortages, sequence of orders, re-scheduling resources and capacity load and queue control.
- An execution part used by the shop floor operator which deals with time and attendance, starting and completing jobs, qc reporting etc.

Naveksa Shopfloor has two roles available in Business Central

ZX Available Roles Q~ **Display Name** NAVEKSA MakeToOrder NAVEKSA ItemPlanning Adm NAVEKSA ItemPlanning User Company Hub NAVEKSA CadConnect Adm NAVEKSA CadConnect User NAVEKSA ShopFloor Adm NAVEKSA ShopFloor User

- ShopFloor Adm has permission to make setup and various changes
- ShopFloor User is intended for the daily user, production planner and production employee

Each role contains a various number of menues to help the user.

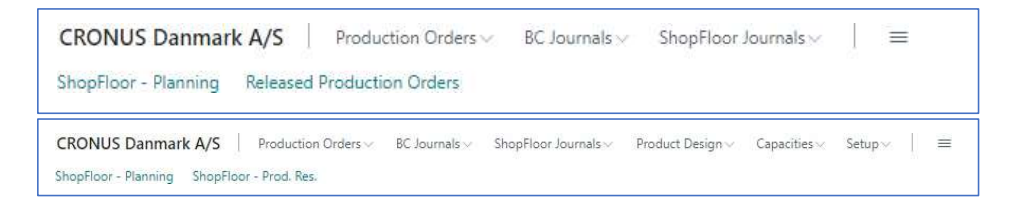

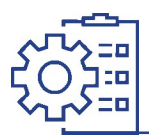

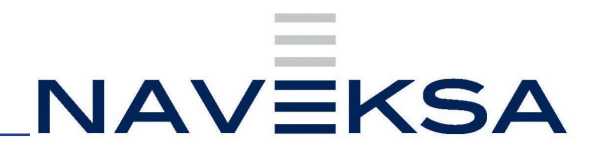

#### Shopfloor – General information

The Shopfloor system is based on simple principles- a prioritized sequence of the production orders process steps presented in 3 different logical sections:

ORDERS RUNNING, ORDERS QUEING and FUTURE ORDERS. The 3 sections can be shown per resource, work center or even factory total.

- ORDERS RUNNING (Processing) are being worked on at the moment.
- QUEING ORDERS (Waiting) has been completed by the previous job step and is now ready to be processed at the next job step.
- FUTURE ORDERS (Arriving) are orders which are being worked on somewhere in the factory and will show up at this workplace later.

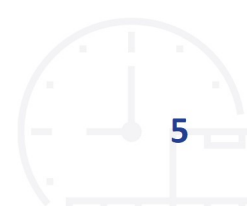

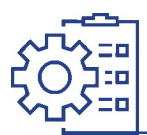

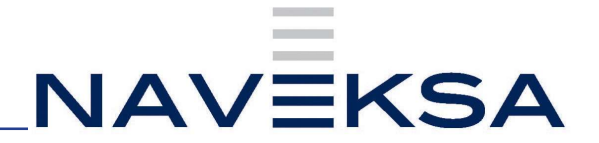

#### Shopfloor – How to use for production planner

Start up screen in BC

| CRONUS Danmark A/S Production Orden: BC assesse ShopPoor Journals Product Design                              | Causeilles Setup ==                                                                                                    | Sec. 20 |
|----------------------------------------------------------------------------------------------------|----------------------------------------------------------------------------------------------------|---------|
| MicoPhone Planning Intentificor Prod. Res                                                                     |                                                                                                    | 6       |
| Want to learn more about<br>NAVEKSA ShopFloor?                                                                | Action I Production DOM 2 Administration (C) Production (C) Administration (C) Production (C) Production (C) Pr |         |
| Particularior Oxfore<br>Revealed Tables<br>0<br>1<br>1<br>1<br>1<br>1<br>1<br>1<br>1<br>1<br>1<br>1<br>1<br>1 |                                                                                                    |         |
| Ny Job Queue ~                                                                                                | My Items ~                                                                                                    |         |

You start the ShopFloor Planning by selecting the menu item. You will be presented to a list to choose what workcenter or resource you want to work with.

| CRONUS Danma         | rk A/S Journals∨ E                     |                               | 3               |
|----------------------|----------------------------------------|-------------------------------|-----------------|
| ShopHoor - Planning: | All V Search E Delete GB Open in Excel |                               |                 |
| Code †               | Name                                   | Type † Work Center Group Code | Work Center No. |
| 1                    | Lagerafdeling                          | Work Center Group             |                 |
| 2                    | Produktionsafdeling                    | Work Center Group             |                 |
| 100                  | Samleafdeling                          | Work Center 1                 |                 |
| 200                  | Pakkeafdeling                          | Work Center 1                 |                 |
| 300                  | Malerafdeling                          | Work Center 2                 |                 |
| 400                  | Maskinafdeling                         | Work Center 2                 |                 |
| 110                  | Jesper Ræbild                          | Machine Center                | 100             |
| 120                  | Daniel Goldschmidt                     | Machine Center                | 100             |
| 130                  | Anders Riis                            | Machine Center                | 100             |
| 210                  | Pakkebord 1                            | Machine Center                | 200             |
| 220                  | Pakkebord 2                            | Machine Center                | 200             |
| 230                  | Pakkemaskine                           | Machine Center                | 200             |
| 310                  | Malekabine                             | Machine Center                | 300             |
| 320                  | Malerobot                              | Machine Center                | 300             |
| 330                  | Tørrekabine                            | Machine Center                | 300             |
| 340                  | Inspektion af maling                   | Machine Center                | 300             |
| 410                  | Boremaskine                            | Machine Center                | 400             |
| 420                  | CNC-maskine                            | Machine Center                | 400             |
| 430                  | Maskinafgratning                       | Machine Center                | 400             |
| 440                  | Maskininspektion                       | Machine Center                | 400             |

The entry point is a list of work center groups, work centers and resources according to the setup in standard BC:

A resource /machine center belongs to a work center, and a work center belongs to a work center group.

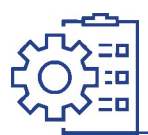

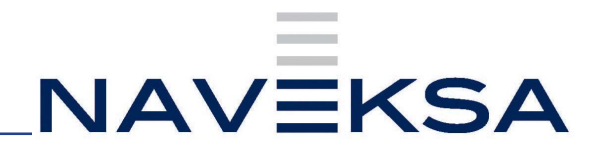

#### Shopfloor – How to use for production planner

The Planner Cockpit

| AVEKSA SFS PL                                                                                                    | AN SHOP WRK LIST                                                                                    | WORK DATE: 27                    | -01-2022                                                              |             |                                                                    |                                                                                                    | (2) +                                         | ۲                                                        |                                                                |                                                                                                    |                                                                                                    |                                                                                                    |                                                                                         | 4                                                                                                    | SAVED C                                                                                                    |
|----------------------------------------------------------------------------------------------------|----------------------------------------------------------------------------------------------------|----------------------------------|-----------------------------------------------------------------------|-------------|--------------------------------------------------------------------|----------------------------------------------------------------------------------------------------|-----------------------------------------------|----------------------------------------------------------|----------------------------------------------------------------|----------------------------------------------------------------------------------------------------|----------------------------------------------------------------------------------------------------|----------------------------------------------------------------------------------------------------|-----------------------------------------------------------------------------------------|----------------------------------------------------------------------------------------------------|----------------------------------------------------------------------------------------------------|
| ork Ce                                                                                                    | nter · 100                                                                                          |                                  |                                                                       |             |                                                                    |                                                                                                    | 0                                             |                                                          |                                                                |                                                                                                    |                                                                                                    |                                                                                                    |                                                                                         |                                                                                                    |                                                                                                    |
| neral                                                                                                    |                                                                                                    |                                  |                                                                       |             |                                                                    |                                                                                                    |                                               |                                                          |                                                                |                                                                                                    |                                                                                                    |                                                                                                    |                                                                                         |                                                                                                    |                                                                                                    |
| de                                                                                                    |                                                                                                    |                                  | 100                                                                   |             |                                                                    |                                                                                                    | P                                             | rod.order                                                |                                                                |                                                                                                    |                                                                                                    |                                                                                                    |                                                                                         |                                                                                                    |                                                                                                    |
| me                                                                                                    |                                                                                                    |                                  | Samleafdeling                                                         |             |                                                                    |                                                                                                    |                                               |                                                          |                                                                |                                                                                                    |                                                                                                    |                                                                                                    |                                                                                         |                                                                                                    |                                                                                                    |
| unning                                                                                                    |                                                                                                    |                                  |                                                                       |             |                                                                    |                                                                                                    |                                               |                                                          |                                                                |                                                                                                    |                                                                                                    |                                                                                                    |                                                                                         |                                                                                                    |                                                                                                    |
| DERS RUNNIN                                                                                                    | iG~                                                                                                 |                                  |                                                                       |             |                                                                    |                                                                                                    |                                               |                                                          |                                                                |                                                                                                    |                                                                                                    |                                                                                                    |                                                                                         |                                                                                                    |                                                                                                    |
| tal time                                                                                                    |                                                                                                    |                                  |                                                                       |             |                                                                    | Setup 1                                                                                                    | 15 / Run 240                                  |                                                          |                                                                |                                                                                                    |                                                                                                    |                                                                                                    |                                                                                         |                                                                                                    |                                                                                                    |
| Routing<br>Progress                                                                                                    | Started                                                                                             | Prod. Order<br>No. 1             | Item No.                                                              | Description |                                                                    | Operation<br>No. 1                                                                                                    | Op. Description                               |                                                          | Cap %                                                          | Quantity                                                                                                    | Quantity Ready                                                                                                    | Quantity<br>Completed                                                                                   | Prod.Order<br>Start                                                                     | Prod.Order<br>Due                                                                                    | Capacity<br>Date                                                                                                    |
| +                                                                                                    | STARTED                                                                                             | 1011003                          | 1000                                                                  | Cykel       |                                                                    | 20                                                                                                    | Kædesamling                                   |                                                          | 0.2                                                            | 16                                                                                                    | 0                                                                                                    | 0                                                                                                    | 26-01-202                                                                               | 2 29-01-202                                                                                          | 27-01-2027                                                                                                    |
| iting<br>VERS READY H                                                                                                    | HERE V                                                                                              |                                  |                                                                       |             |                                                                    | _                                                                                                    |                                               | _                                                        |                                                                |                                                                                                    |                                                                                                    |                                                                                                    |                                                                                         |                                                                                                    |                                                                                                    |
| aiting<br>DERS READY H<br>al time                                                                                                    | HERE V                                                                                              |                                  |                                                                       |             |                                                                    | Setup 2                                                                                                    | 220 / Run 312                                 |                                                          |                                                                |                                                                                                    |                                                                                                    |                                                                                                    |                                                                                         |                                                                                                    |                                                                                                    |
| aiting<br>IDERS READY H<br>tal time<br>Routing<br>Progress                                                                                                    | HERE V<br>Prod. Order<br>No. †                                                                      | Item No.                         | Description                                                           |             | Operation<br>No.1                                                  | Setup 2<br>Op. Description                                                                                                  | 220 / Run 312                                 | Cop.75                                                   | Quentity                                                       | Quantity Ready                                                                                                | Quantity<br>Completed                                                                                                | Prod Orden<br>Start                                                                                     | Prod.Order<br>Due                                                                       | Gapacity<br>Date                                                                                     | Operation Star<br>Date Time                                                                                                  |
| aiting<br>DERS READY H<br>al time<br>Routing<br>Progress<br>+<br>+                                                                                              | HERE ><br>Prost. Order<br>10:11003<br>1011004                                                       | Item No.<br>1000                 | Description<br>Cystel<br>Cystel                                       |             | Operation<br>No. 1<br>10                                           | Setup 2<br>Op. Description<br>Faelg med daek                                                                                | 220 / Run 312<br>k                            | Cap.%                                                    | Quantity<br>16                                                 | Quantity Resoly<br>D                                                                                          | Quantity<br>Completed<br>0                                                                                           | Prod.Order<br>Start<br>26-01-2022<br>27-01-2022                                                         | Prod.Onter<br>Dut<br>29-01-2022<br>29-01-2022                                           | Capacity.<br>Date<br>26-01-2022<br>27-01-2022                                                        | Operation Star<br>Date Time<br>26-01-2022<br>27-01-2022                                                                      |
| Aaiting<br>IDERS READY H<br>tal time<br>Routing<br>Progress<br>+<br>+                                                                                           | HERE ><br>Prod. Oxfee<br>No. 7<br>1011003<br>1011004                                                | Item No.<br>1000<br>1000         | Description<br>Cystel<br>Cystel                                       |             | Operation<br>No. †<br>10<br>10                                     | Setup 2<br>Op. Description<br>Fielg med dæk<br>Fielg med dæk                                                                | 220 / Run 312<br>k<br>k                       | Cap.%<br><br>0.2                                         | Quantity<br>16<br>10                                           | Quantity Ready<br>0<br>0                                                                                      | Quantity<br>Completed<br>0<br>0                                                                                      | Prod Cinier<br>Start<br>26-01-2022<br>27-01-2022                                                        | Prod.Order<br>Due<br>29-01-2022<br>29-01-2022                                           | Capacity<br>Date<br>26-01-2022<br>27-01-2022                                                         | Operation Start<br>Date Time<br>26-01-2022 1<br>27-01-2022 1                                                                 |
| aiting<br>IDERS READY H<br>Ital time<br>Progress<br>+<br>+<br>+<br>+                                                                                            | HERE -><br>Prost. Order<br>No. 1<br>1011003<br>1011004                                              | Item No.<br>1000<br>1000         | Description<br>Cybel<br>Cybel                                         |             | Operation<br>No. 1<br>10<br>10                                     | Setup 2<br>Op. Description<br>Fælg med dæk<br>Fælg med dæk                                                                  | 220 / Run 312<br>k<br>k                       | Cap.76<br><br>0.2                                        | Quantity<br>16<br>10                                           | Quantity Ready<br>0                                                                                           | Quantity<br>Completed<br>0<br>0                                                                                      | Prod Onder<br>Start<br>26-01-2022<br>27-01-2022                                                         | Prod.Onfer<br>Due<br>29-D1-2022<br>29-01-2022                                           | Capacity<br>Date<br>26-01-2022<br>27-01-2022                                                         | Operation Star<br>Date Time<br>26-01-2022<br>27-01-2022                                                                      |
| aiting<br>IDERS READY H<br>Isal time<br>Reuting<br>Progress<br>+<br>+<br>+<br>riving<br>IDERS COMING<br>IDERS COMING<br>ISA Ime                                 | HERE ↓<br>Prod. Onder<br>No. 1<br>1011003<br>1011004<br>SHERE ↓                                     | Item No.<br>1000<br>1000         | Description<br>Cylei<br>Cylei                                         |             | Operation<br>No. 1<br>10<br>10                                     | Setup 2<br>Op. Description<br>Fælg med dæk<br>Fælg med dæk                                                                  | 220 / Run 312<br>k<br>k<br>55 / Run 878       | Cap.76<br><br>0.2                                        | Quently<br>16<br>10                                            | Quantity Resety<br>0<br>0                                                                                     | Quertity<br>Completed<br>0<br>0                                                                                      | Prod.Cirolar<br>Start<br>26-01-2022<br>27-01-2022                                                       | Prod.Onder<br>Due<br>29-D1-2022<br>29-01-2022                                           | Capacity<br>Date<br>26-01-2022<br>27-01-2022                                                         | Operation Star<br>Data Time<br>26-01-2022<br>27-01-2022                                                                      |
| biting<br>DERS READY H<br>al time<br>Progress<br>+<br>+<br>+<br>+<br>progress<br>+<br>+<br>+<br>-<br>-<br>-<br>-<br>-<br>-<br>-<br>-<br>-<br>-<br>-<br>-<br>-   | HERE -><br>Peat: Order<br>No. 7<br>1011003<br>1011004<br>HERE -><br>Peat: Order<br>No. 7<br>1011003 | Rem No.<br>1000                  | Decorption<br>Cy6et<br>Cy6et<br>Decorption<br>Cy6et                   |             | Operation<br>No. 1<br>10<br>10<br>10<br>20<br>20<br>20<br>20<br>30 | Setup 2<br>Op. Description<br>Fielg med dask<br>Fielg med dask<br>Setup 5<br>Op. Description<br>Endelig samt                | 220 / Run 312<br>k<br>k<br>55 / Run 878<br>19 | Cap.76<br><br>0.2<br>Cap.76<br>0.4                       | Quartity<br>16<br>Quartity                                     | Quantity Ready<br>D<br>0<br>0<br>0<br>0<br>0<br>0<br>0<br>0<br>0<br>0<br>0<br>0<br>0<br>0<br>0<br>0<br>0<br>0 | Quertity<br>Completed<br>0<br>0<br>0<br>0<br>0<br>0<br>0<br>0<br>0<br>0<br>0<br>0<br>0<br>0<br>0<br>0<br>0<br>0<br>0 | Prod Onder-<br>Start<br>26-01-2022<br>27-01-2022<br>27-01-2022                                          | Prod.Onder<br>Dus<br>29-01-2022<br>29-01-2022<br>Prod.Onder<br>29-01-2022               | Capacity<br>Date<br>26-01-2022<br>27-01-2022<br>Capacity<br>Date<br>26-01-2022                       | Operation Star<br>Date Time<br>26-01-2022<br>27-01-2022<br>27-01-2022                                                        |
| Adding<br>RDERS READY H<br>tal time<br>Progress<br>+<br>+<br>Routing<br>Progress<br>+<br>+                                                                      | HEE                                                                                                 | Item No.<br>1000<br>1000<br>1000 | Description<br>Cyleel<br>Cyleel<br>Description<br>Cyleel              |             | Operation<br>No. ?<br>10<br>10                                     | Setup 2<br>Op. Description<br>Fælg med dæk<br>Fælg med dæk<br>Setup 5<br>Op. Description<br>Endelig samlin<br>Kontrol       | 220 / Run 312<br>k<br>k<br>s<br>55 / Run 878  | Cop.76<br><br>0.2<br><br>Cop.76<br><br>Cop.76<br><br>0.2 | Quantity<br>15<br>10<br>20<br>20<br>20<br>10<br>10<br>10<br>10 | Quantity Resty<br>D<br>Quantity Resty<br>U<br>D<br>0<br>0                                                     | Cauntity<br>Completed<br>0<br>0<br>0<br>0<br>0<br>0<br>0<br>0<br>0<br>0<br>0<br>0<br>0<br>0<br>0<br>0<br>0<br>0<br>0 | Prod Cinder<br>Start<br>26-01-2022<br>27-01-2022<br>27-01-2022<br>26-01-2022<br>26-01-2022              | Prod.Onder<br>Det<br>29-01-2022<br>29-01-2022<br>29-01-2022<br>29-01-2022<br>29-01-2022 | Capacity<br>Date<br>26-01-2022<br>27-01-2022<br>27-01-2022<br>28-01-2022<br>28-01-2022               | Operation Start<br>26-01-2022 1<br>27-01-2022 1<br>28-01-2022 1<br>048 Fine<br>28-01-2022 1                                  |
| Aalting<br>RDERS READY H<br>tal time<br>Program<br>+<br>+<br>+<br>+<br>rriving<br>RDERS COMING<br>tal time<br>RDERS COMING<br>tal time<br>+<br>+<br>+<br>+<br>+ | HERE                                                                                                | Rem No.<br>1000<br>1000<br>1000  | Decorption<br>Cybel<br>Cybel<br>Decorption<br>Cybel<br>Cybel<br>Cybel |             | Operation<br>No. 1<br>10<br>10<br>10<br>20<br>20<br>20             | Setup 2<br>Op. Description<br>Failig med dask<br>Failig med dask<br>Setup 5<br>Op. Description<br>Endding samlin<br>Kontrol | 220 / Run 312<br>k<br>k<br>k<br>5 / Run 878   | Cap.%<br>0.2<br>Cap.%<br>0.4<br>0.2<br>0.3               | Querty,<br>16<br>10<br>Querty,<br>10<br>16<br>16               | Quantity Ready<br>0<br>Quantity Ready<br>U<br>0<br>0                                                          | Quantity<br>Completed<br>0<br>0<br>0<br>0<br>0<br>0<br>0<br>0<br>0<br>0<br>0<br>0<br>0                               | Prod Onder<br>Start<br>26-01-2022<br>27-01-2022<br>27-01-2022<br>26-01-2022<br>26-01-2022<br>26-01-2022 | Prod.Onder<br>Dat<br>29-01-2022<br>29-01-2022<br>29-01-2022<br>29-01-2022<br>29-01-2022 | Capacity<br>Date<br>26-01-2022<br>27-01-2022<br>27-01-2022<br>28-01-2022<br>28-01-2022<br>28-01-2022 | Operation Start<br>Date Time<br>26-01-2022 1<br>27-01-2022 1<br>27-01-2022 1<br>28-01-2022 2<br>28-01-2022 2<br>28-01-2022 2 |

For a resource, work center, or work center group, the screen shows the total workload at different status – Running (In process), Queuing (Waiting) or Future (Arriving) orders.

Orders processing are orders where start activity has been reported.

Waiting (Queuing) orders are orders waiting to be processed at this resource. Queuing orders means that all previous operation steps have been finished.

Arriving (Future) orders are orders that may currently be in process elsewhere in the factory, but at a time they will arrive at this resource.

For information of family/bundled orders please visit the manual at www.naveksa.com

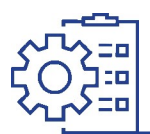

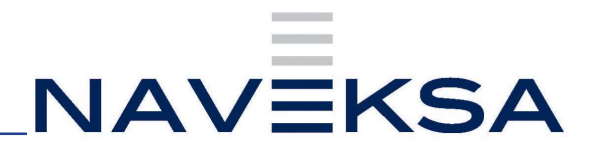

#### Shopfloor – How to use for production planner

#### Tooltips

When you click on a line the tooltip menu will vary depending upon various attached information to the order/operation line you click at.

| Dynamics 365 Business Co    | entral      |             |          |           |                     |             |                 |       |          | Sandb          | م x       | ٥,  |
|-----------------------------|-------------|-------------|----------|-----------|---------------------|-------------|-----------------|-------|----------|----------------|-----------|-----|
| ← NAVEKSA SFS Plan.Sh       | op Wrk List |             |          |           | 0                   | ) + 🛙       |                 |       |          |                | ✓ Saved   |     |
| Work Cent                   | er · 100    |             |          |           | 0                   |             |                 |       |          |                |           |     |
|                             |             |             |          |           |                     |             |                 |       |          |                |           |     |
| Running                     |             |             |          |           |                     |             |                 |       |          |                |           |     |
| ORDERS RUNNING ×            |             |             |          |           |                     |             |                 |       |          |                |           |     |
| Manage                      |             |             |          |           | Setup 69 / R        | un 18.813,5 |                 |       |          |                |           |     |
| Attributes                  |             | Prod. Order |          |           |                     | Operation   |                 |       |          |                | Quantity  | , · |
| Show prod.order             | Started     | No. †       | Status   | Item No.  | Description         | No. T       | Op. Description | Cap.% | Quantity | Quantity Ready | Completes | 1   |
| BOM                         | -           | 100247      | Released | I-TECH-16 | NAV demo item       | 0010        | Assembly        | 3.259 | 90       | 0              |           | )   |
| Routing                     | STARTED     | 100153      | Released | SP107     | Play nuk elevation  | 01000       | Made complete   | 3.259 | 3        | 2              |           | 2   |
| Drawings                    | STARTED     | 100176      | Released | MT-CSW    | Coated Steel Wire   | 10          | Unspooling      | 3.259 | 600      | 0              |           | 3   |
| - Channenga                 | STARTED     | 100260      | Released | FX-71 LOT | LOT controlled item | 03000       | Pre-assembly    | 3.259 | 0        | 3              |           | 2   |
| Priority                    | STARTED     | 100263      | Released | FX-72     | Lot produced item   | 10          | Assembly        | 3.259 | 0        | 2              |           | )   |
| New Note                    | STARTED     | 100269      | Released | FX-72     | Lot produced item   | 10          | Assembly        | 3.259 | 2        | 0              | ,         | 2   |
| Reprint Barcode labels      |             |             |          |           |                     |             |                 |       |          |                |           |     |
| item/Planning               |             |             |          |           |                     |             |                 |       |          |                |           |     |
| ItemPlanning - Item         |             |             |          |           |                     |             |                 |       |          |                |           |     |
| ItemPlanning - BOM          | ~           |             |          |           |                     |             |                 |       |          |                |           |     |
| R ItemPlanning - Prod.order |             |             |          |           | Setup 200 /         | Run 520     |                 |       |          |                |           |     |

The are tooltips for the following information. Attributes = Clicking on this will give the option to view or edit the operations attributes

- Show prod.order = Clicking this will show Production order for selected line
- BOM = Clicking on this opens up the standard BC / NAV Production BOM editable bill of material display
- Routing = Clicking on this opens up the standard BC / NAV Routing editable display
- Drawings = Clicking on this will show the first drawing (only) attached to this production order
- Priority = Opens up the display for changing execution sequence for the producti on order
- New Note = Opens the main card for the Prod.order and you can write new comments
- Reprint Barcode labels = Print labels for the Prod.order
- ItemPlanning = Clicking on this opens 3 possibilities looking at the inventory profile for the item, Production order or the bill of material.

#### For more information about the columns and content please visit the manual at naveksa.com

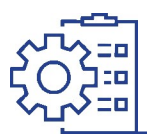

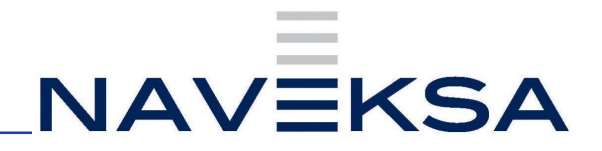

#### **Shopfloor - How to use for production employees**

Orders released in BC will be displayed in the Naveksa Shopfloor cockpit

|     | (1)44 Mad     | Nate Lines. Front | Cades Inc.  | Test by David Dec.        | Descention      | Customia Cedar    | Multiple Chr. | Conception No.           | On Desselets  | . Cumilla   | Consellar sands | Department of the second stand | Date Date     | Consulty Fishe  | Reading County     |             | d Cauciti    | to the little | a. reter | 30     |
|-----|---------------|-------------------|-------------|---------------------------|-----------------|-------------------|---------------|--------------------------|---------------|-------------|-----------------|--------------------------------|---------------|-----------------|--------------------|-------------|--------------|---------------|----------|--------|
| 71  | Star Au       | 100               | Desir No. 1 | MV2538 120                | Exheirated Item | Campinar Orba     | 100           | atoon                    | Cp. Descripto | 2 Quantity  | Quartery many   | Quantory comparison            | 24-01-2015    | 24-01-2018      | reveus operand     | e no. ne    | one operates | a ha          | ry samp  |        |
|     | 0             | 0 160             | 195         | EV-34 110                 | ney feeds ore   |                   | 190           | 81000                    | Samlaghteling | 2           | 0               |                                | 25,01,2828    | 24.01.2318      |                    |             |              |               | 2        | STAR   |
| 2   | 0             | 100               | 194         | FX-32 130                 | hay deno kere.  |                   | 190           | 01000                    | Sambraldeling | 5           | 0               | 0                              | 14-02-2018    | 24-01-2018      |                    | a2          | 000103000    |               | 125      | our    |
|     |               |                   |             |                           |                 |                   |               |                          |               |             |                 |                                |               |                 |                    |             |              |               |          | 00     |
| 2D  | ERS QUI       | EUETNG 10         | (10)        | Search                    |                 | Setup 145         | 1             | Run 930                  |               |             |                 |                                |               |                 |                    |             |              |               |          | -      |
| 214 | itigile Lines | Fred, Order No.   | Ren No. 1   | Description               | Custamer Order  | Machine Clir. Opr | ration No. Op | . Description            | Quantity Q    | antity read | Quantity com    | pleted Due Date                | Cepecity Date | Previous Ope    | ration No. Next Op | veration No | . Priority   | Selvp Ten     | . Total  | -      |
|     |               | 100990            | 6(-33       | NAV forelig vare          |                 | 100 (03           | 00 S          | entestisting             | 2 0           | 8           | •               | 25-01-2018                     | 24461-2018    |                 | 02000              |             | 0            | -10           | 90,0     | ORDE   |
| -   |               | 100993            | NV2520      | Fabricated item           |                 | 100 03            | 100 FI        | elgiaming                | 2 0           |             | 0               | 24-01-2018                     | 24-81-2018    |                 | 02000              |             | 0            | 60            | 20,0     |        |
| -   |               | 100998            | 3463        | Harveyee ata 3            |                 | 100 10            |               | unceatooring             | 2 0           |             | •               | 25-01-2018                     | 24-01-2018    |                 | 20                 |             | 0            | 20            | 50,0     |        |
| -   | U             | 100090            | 3402        | Patricated Kem            |                 | 100 10            |               | envertoeing              | 2 0           | _           |                 | 25-01-2010                     | 24-01-2018    |                 | 20                 |             | 0            | 20            | 54,0     | 2      |
| -   |               | 100099            | 98-33       | Note fairing vare         |                 | 100 03            | 00 5          | anneatoeung              | 2 0           | _           | •               | 25-01-2018                     | 24-01-2018    |                 | 03003              |             | 0            | 20            | 92,0     | -      |
| -   | 0             | 101100            | 3443        | Palainted Rem             |                 | 100 10            |               | and a state of the local | 2 0           |             | *               | 25-01-2510                     | 24-21-2018    |                 | 10                 |             | 0            | 14            | 52.0     | au     |
|     | 0             | 101107            | 01.33       | March Col. Annual Name    |                 | 100 00            |               | second a real            |               |             |                 | 28 01 2010                     | 24.01.0018    | 0.000           | 10                 |             |              |               | 110      | Varia  |
|     |               |                   | 10.00       |                           |                 | 1                 |               |                          | 1. 1.         |             | 1.              | 1                              |               | 1               |                    |             | 1.           |               | 3        | - Caro |
| n   | IRE ORT       | XERS 100 (        | ) Seen      | ch                        | 50              | tup 30 /          | Run           |                          |               |             |                 |                                |               |                 |                    |             |              |               |          |        |
| n   | JRE ORI       | MRS 100 (         | ) Sean      | ch<br>Description Custama | r Order Mathine | tup 30 /          | Op. Descrip   | tion Quantity of         | wantity reads | Quartity ca | mpleted Due D   | ate Capacity Dat               | · Previous Op | eration No. 100 | st Operation No. 1 | Harity Se   | tup Time     | Total Time    | Customer | -      |

Choose the resource (machine) you want to use in the field SHOP WORK LIST ie 100. A list of resources with 100 will appear and you must choose the actual.

• If no other information given, click on the first line in the field Waiting.

The line turns blue and some of the function buttons in the right side turns blue. By pressing the BOM/ Route-button the BOM/Route will be shown. If Drawings attached to the product the button will turn blue and the drawing can be inspected.

Depending on the setup you can either issue the materials automatically or manually. For companies using lot number for raw materials, manual withdrawal is recommended until you are full up running.

To start the job, press the function button START JOB and you will be directed to the screen below

|                         | You have started the | e job             |      |
|-------------------------|----------------------|-------------------|------|
| You have started the is | do                   |                   |      |
| Production Order No.    | 101037               |                   |      |
| Prod. res.              |                      | Choose prod. res. |      |
| Operation No.           | 30                   |                   |      |
| Starting Date           | 10-11-2015           |                   |      |
| Starting Time           | 12:37:06             |                   |      |
| Print Job Tag           | ⊖ Yes ⊕ No           |                   |      |
|                         |                      | OK Car            | icel |

Press Choose prod resource, select your employee no and press OK

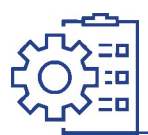

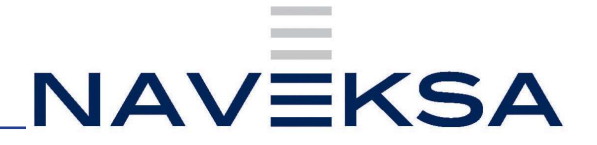

The production order will move to the Orders Processing window and get a green status number

 ODDERS PROCESSING 100 (4)
 Search
 C Show Intective jobs
 Setup
 Setup
 Setup
 Setup
 Setup
 Setup
 Setup
 Setup
 Setup
 Setup
 Setup
 Setup
 Setup
 Setup
 Setup
 Setup
 Setup
 Setup
 Setup
 Setup
 Setup
 Setup
 Setup
 Setup
 Setup
 Setup
 Setup
 Setup
 Setup
 Setup
 Setup
 Setup
 Setup
 Setup
 Setup
 Setup
 Setup
 Setup
 Setup
 Setup
 Setup
 Setup
 Setup
 Setup
 Setup
 Setup
 Setup
 Setup
 Setup
 Setup
 Setup
 Setup
 Setup
 Setup
 Setup
 Setup
 Setup
 Setup
 Setup
 Setup
 Setup
 Setup
 Setup
 Setup
 Setup
 Setup
 Setup
 Setup
 Setup
 Setup
 Setup
 Setup
 Setup
 Setup
 Setup
 Setup
 Setup
 Setup
 Setup
 Setup
 Setup
 Setup
 Setup
 Setup</t

Once the job has been completed, it has to be reported as completed. (Dependend of the set up, you might be asked to issue material, before the job can be completed – if no material has been issued, the key "Issue material" is highlighted dark blue).

#### Outputting a single job

Mark the concerned line and select "Output" on the main screen. Subsequently the following window will pop up:

| ton ich                                             |                             |                                                                                      | 5                                                                 |                      |       |     |            |  |  |
|-----------------------------------------------------|-----------------------------|--------------------------------------------------------------------------------------|-------------------------------------------------------------------|----------------------|-------|-----|------------|--|--|
| top job                                             |                             |                                                                                      | e                                                                 |                      |       |     |            |  |  |
| Item No                                             | Starting Date<br>11-07-2016 |                                                                                      | Starting Time                                                     | Starting Time        |       |     | Prod. Res. |  |  |
| M-52                                                |                             |                                                                                      | 13:05:49                                                          |                      |       | 130 |            |  |  |
| <                                                   |                             |                                                                                      |                                                                   |                      |       |     |            |  |  |
| Production Order N                                  | . Item No                   | Item description                                                                     | Output Que                                                        | ntity Scrap Quantity | Statu | n)  | End time   |  |  |
| 101028                                              | M-52                        | Finished item j-1 product                                                            | 0                                                                 | 0                    |       |     | 15:30:23   |  |  |
| c .                                                 |                             |                                                                                      |                                                                   |                      |       |     |            |  |  |
|                                                     |                             | Prod. Res.                                                                           | 130                                                               |                      |       |     |            |  |  |
| 7 8                                                 | 9                           | Prod. Res.<br>Output Quantity                                                        | <b>130</b>                                                        |                      |       |     |            |  |  |
| 7 E<br>4 5                                          | 9                           | Prod. Res.<br>Output Quantity<br>Single operation                                    | 130<br>0.<br>All operations                                       | _                    |       |     |            |  |  |
| ۲ ٤<br>4 5                                          | 9                           | Prod. Res.<br>Output Quantity<br>Single operation<br>Setup                           | 130<br>0<br>All operations<br>Setup                               |                      |       |     |            |  |  |
| < <tr>     7     8       4     5       1     2</tr> | 9 6 3                       | Prod. Res.<br>Output Quantity<br>Single operation<br>Setup<br>Part quantity<br>Pause | 130<br>0<br>All operations<br>Setup<br>Part quantity<br>Parts all |                      |       |     |            |  |  |
|                                                     |                             |                                                                                      |                                                                   |                      |       |     |            |  |  |

There is now an opportunity to carry out individual reporting as completed on the single lines, or, during all operations to mark, that the following reportings have to be made:

- Set up- for setup of equipment.
- Partial output- only a part of the production order is finished
- Pause- i.e. a lunch break
- End operation- the production order is finished; no more items will be produced on this order. Fill in the numbers of good items and scrapped items and press OK and the data is transferred to BC.

There is a number of extra features that can be used, please visit the manual on Naveksa. com for more information of:

Lot and serial numbers, Location/BIN, Quality Assurance & Control, Time and Attendance, please visit the manual at www.naveksa.com

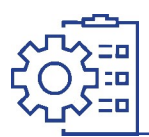

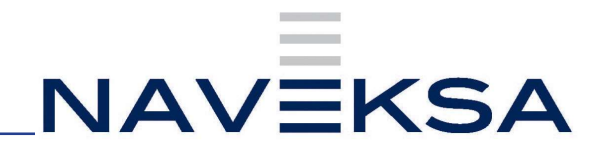

#### Shopfloor – Extra benefits and Functions

| Lot and serial numbers                                              |
|---------------------------------------------------------------------|
| QR/Barcodes for resources (men and machine), raw materials Priority |
| of released production orders                                       |
| Capacity load                                                       |
| Quality control module                                              |
| Bundled production.                                                 |
| Multi operator/ multi tasks                                         |
| Job assignment to operators                                         |
| Time and attendance module                                          |

For more information, please visit the manual at www.naveksa.com

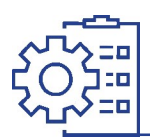

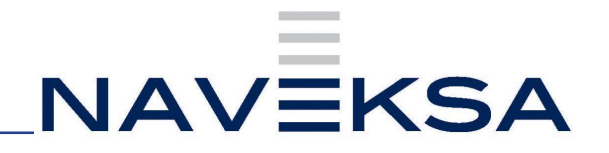

#### Shopfloor - License renewal.

- 1. Order a license key to be able to run app for production purposes by writing to .... Naveksa at support@naveksa.com
- 2. Go to BC and open the ShopFloor Setup.
- 3. Insert the new license key in the Shopfloor setup.
- 4. You are ready to go.

#### Shopfloor – Version update.

 If for a BC Cloud the update follows the normal Rules for BC Cloud installation. If you need to download the app from Microsoft AppSource, you can get it here clicking the Free trial button:

https://appsource.microsoft.com/da/marketplace/apps?search=naveksa&page=1

- 2. If for an On-premises go to our Help center and download the app.
  - a. https://www.dropbox.com/home/NAVEKSA%20TEAM/Teknik/Software/ Releases/2023/Shopfloor
  - b. Installation and update is done by the common PowerShell commands exactly like any other BC App.

Nb. Please notice you must create yourself as a user, or sign into our Help desk before you can download.

- 3. Go to the ShopFloor setup and check for new set up parameters if any mentioned in the release notes.
- 4. You are ready to go.